# **Course Content – Tests – Increasing Attempts and Changing the Password**

Once a test has been created in Blackboard or published to Blackboard from Respondus, it may need to be edited and instructors will need to choose the settings for the test. The steps below will walk through how to edit a test and apply test settings before making it available to students.

# How to Increase Test Attempts for a Test

- 1. Navigate to the Blackboard course.
- 2. From the *Control Panel*, select **Course Tools**.
- 3. Select Tests, Surveys, and Pools.

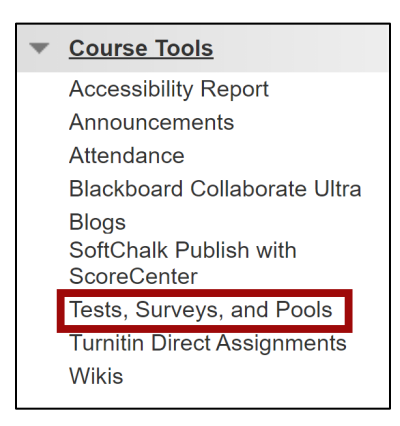

#### 4. Select Tests.

| Tests, Surveys, and Pools                                                                                                    |
|----------------------------------------------------------------------------------------------------|
| Tests<br>Tests are sets of questions that are graded to measure student performance. Once a test is created here, it must be deployed within a content folder before students can take the test. Test<br>results are reviewed in the Grade Center. Note that some question types are not automatically graded. |
| Surveys<br>Surveys are not graded, and student responses are anonymous. They are useful for gathering data from students that is not used to evaluate student performance. Surveys must be<br>deployed in a content folder for students to respond to the survey.                                              |
| Pools Pools are sets of questions that can be added to any Test or Survey. Pools are useful for storing questions and reusing them in more than one Test or Survey.                                                                                                    |

5. Locate the test and select the context menu next to the test name. Choose Edit from the list.

| Mobile Test 1 |               |
|---------------|---------------|
| Mobile Test 1 | Edit          |
| Mobile-Frien  | Export        |
|               | Сору          |
| Scuba Diving  | Delete        |
| Test 3 💿      | Item Analysis |
| Unit 1 Exam   |               |

6. The *Test Canvas* page will appear. Select the context menu next to the title.

7. Select **Modify Options**. The *Test Options* page will appear.

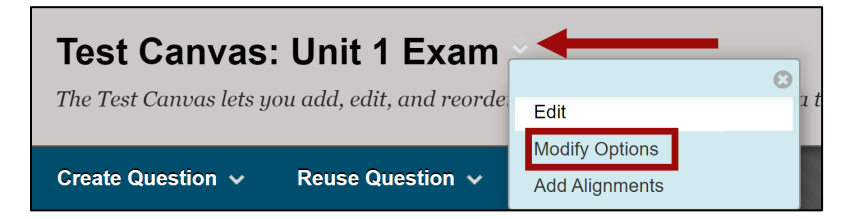

**NOTE:** If the **Modify Options** menu option is not available then the test has not been deployed. To deploy the test and set the test options follow these steps.

- Navigate to the content area and folder location where the test should be deployed.
- Choose Assessments from the top menu bar.
- Choose **Test**.
- Select the test from the **Existing Test** list.
- Choose **Submit**. This will load the test options (described below). Continue through the review process.
- 8. Navigate to the *Test Availability* section and locate the *Multiple Attempts* options.
- 9. In the *Number of Attempts* field, enter the number of times students can take the test.
- 10. If no other changes need to be made, select Submit.

## How to Increase Attempts for a Specific Student

Certain exceptions can be provided for specific students. Instructors can increase the number of attempts for a test or set a different time frame to access the test from the rest of the students. For example, an instructor may need to give a student that requires special accomodations more time to take the test. Follow the steps below to increase the number of attempts for a student.

- 1. On the Test Canvas page, navigate to the Test Availability Exceptions section.
- 2. Select Add User or Group.
- 3. Choose a student(s).
- 4. In the attempts column, enter the number of attempts allowed for the student.

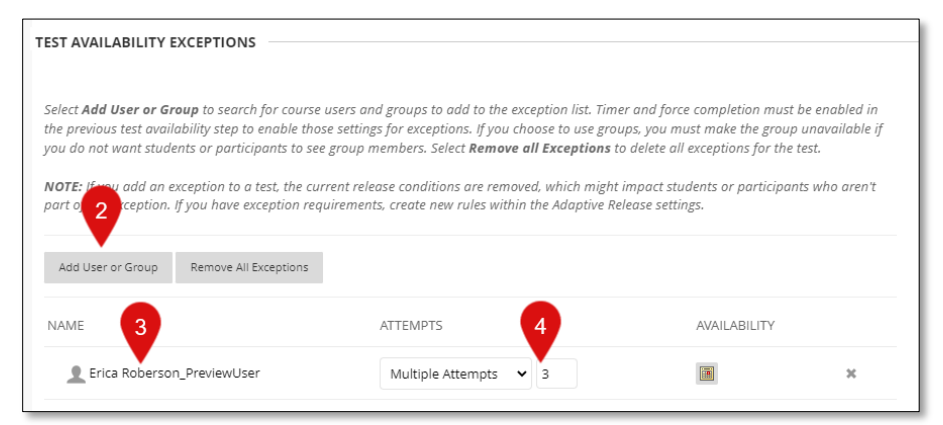

5. If no other changes need to be made, select **Submit**.

## How to Update the Password for a Test

Some tests may be password protected, meaning the student must have the password before they can access the test. Follow the steps below to view the password and change it if needed.

- 1. On the *Test Canvas* page, navigate to the *Test Availability Exceptions* section.
- 2. Navigate to the *Test Availability Exceptions* section and locate *Password*.
- 3. If the password needs updating, enter a **new password** in the field.

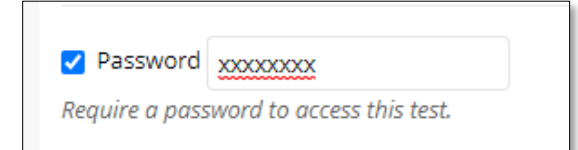

4. Once the password has been changed, select **Submit**.